# TÜRSAB Dijital Doğrulama Sistemi Kurulum Talimatları

TÜRSAB Dijital Doğrulama Sistemi'nin doğrulama sayfası adresi aşağıda yer almaktadır. Tarafınıza iletilmiş üzerinde belge numaranız bulunan logoyu, ziyaretçileriniz tarafından üzerine tıklandığında bir başka pencerede veya sekmede doğrulama sayfasını açacak şekilde web sitenize yerleştiriniz. Doğrulama sadece belirtmiş olduğunuz web sitesine yerleştireceğiniz logonun üzerine tıklanarak doğrulama sayfasına gidilmesi halinde gerçekleşecektir. Logoyu veya doğrulama sayfası linkini başka bir web sitesine yerleştirmeniz veya <u>direkt doğrulama adresine gitmeniz durumunda doğrulama gerçekleşmez</u>.

## Doğrulama sayfası adresi: https://www.tursab.org.tr/tr/ddsv

#### Logonuzu web sitenize yerleştirmek için kullanabileceğiniz örnek kod:

## <a href="https://www.tursab.org.tr/tr/ddsv" target="\_blank" ><img src="tursab-dds-1234.png" /><a>

Önemli Uyarı: Lütfen logonuzu kullanmaya başlamadan önce web siteniz altında oluşturacağınız ziyaretçilere açık olmayan bir test sayfasına yerleştirerek deneyiniz ve doğrulamanın gerçekleştiğinden emin olunuz. TÜRSAB Doğrulama Sistemi web sitenizin teknik yapılandırması nedeniyle doğrulamayı gerçekleştiremez ve "kayıt dışı acenta web sitesi" olarak görüntülerse Destek Talebi başlığı altında tarif edilen şekilde TÜRSAB'a bildirimde bulununuz. Destek talebinizi sadece aşağıda açıklanan yöntemle iletiniz. Aldığınız otomatik emaili cevaplayarak destek istemeniz halinde bu talep yetkililere ulaşmayacaktır.

# Destek Talebi

Onaylanmış başvurunuz sonrasında TÜRSAB tarafından size iletilmiş logonuzu başvuru formunda adresini belirtmiş olduğunuz web sitenize yerleştirmenize rağmen, üzerine tıklayarak ulaştığınız Dijital Doğrulama Sistemi sayfasında "Kayıt Dışı Acenta Web Sitesi" mesajı ile karşılaşıyorsanız aşağıdaki adımları takip ediniz:

- 1. Logoyu başvurunuzda adresini belirtmiş olduğunuz web sitesine yerleştirdiğinizden emin olunuz.
- 2. Web sitenizin adresi başvurunuzda belirttiğiniz ile aynı ise bir test web sayfası oluşturunuz.
- 3. Oluşturduğunuz bu test sayfasına aşağıdaki iki satırlık kodu kopyalayıp yapıştırınız:

<a href="https://dijitaldogrulama.tursab.org.tr/destek">DDS DESTEK SAYFASI</a><br /> <a href="https://www.tursab.org.tr/tr/ddsv" target="\_blank" >DDS TEST<a>

- Örnek olarak başvurunuzda belirtmiş olduğunuz web sitesi adresinizin <u>http://acentasitem.com</u> olduğunu ve oluşturduğunuz test sayfasının ise <u>http://acentasitem.com/dds-test.html</u> adresinde olduğunu var sayarsak web tarayıcınız ile bu adrese gidiniz.
- 5. Sayfadaki DDS DESTEK SAYFASI linkine tıklayarak Destek Talep Formu'na gidiniz.
- Destek Talep Formu'na TÜRSAB belge numaranızı ve oluşturduğunuz test sayfasının tam adresini giriniz (örneğimizde bu adres <u>http://acentasitem.com/dds-test.html</u>) ve Formu Gönder butonuna tıklayınız.
- 7. Lütfen bu işlemi yaptıktan sonra test için oluşturduğunuz sayfayı silmeyiniz. TÜRSAB yetkilileri bu sayfayı inceleyerek sorununuzu en kısa sürede çözmeye çalışacaklardır.